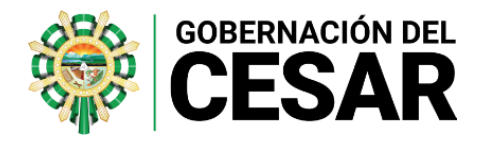

## **INSTRUCTIVO DE EVALUACIÓN ANUAL DOCENTE**

## Contenido:

| Fase                    | Página |
|-------------------------|--------|
| 1. Fase de Concertación | 1      |
| 2. Fase de Seguimiento  | 10     |
| 3. Fase de calificación | 12     |
| 4. Plan de desarrollo   | 15     |

# 1. FASE DE CONCERTACIÓN

**CONCERTACIÓN DE LAS COMPETENCIAS:** Con los empleados a evaluar, permite definir en el Sistema (Humano en Línea) los porcentajes de las competencias a evaluar con sus respectivas contribuciones y criterios, así como las evidencias que soportaran el desempeño del Evaluado.

Esta etapa es ejecutada por el evaluador y debe ser realizado a través de **Humano** en Línea:

https://rrhh.gestionsecretariasdeeducacion.gov.co/humanoEL/Ingresar.aspx?Ent=C esar

Para registrar esta fase, los encargados del proceso de evaluación docente deberán ingresar al Sistema por Humano en Línea, registrando su documento de identidad y su clave personal, como se muestra en la siguiente imagen:

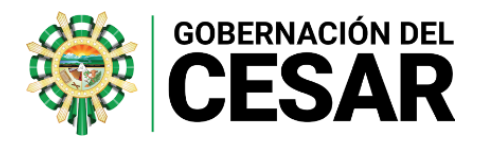

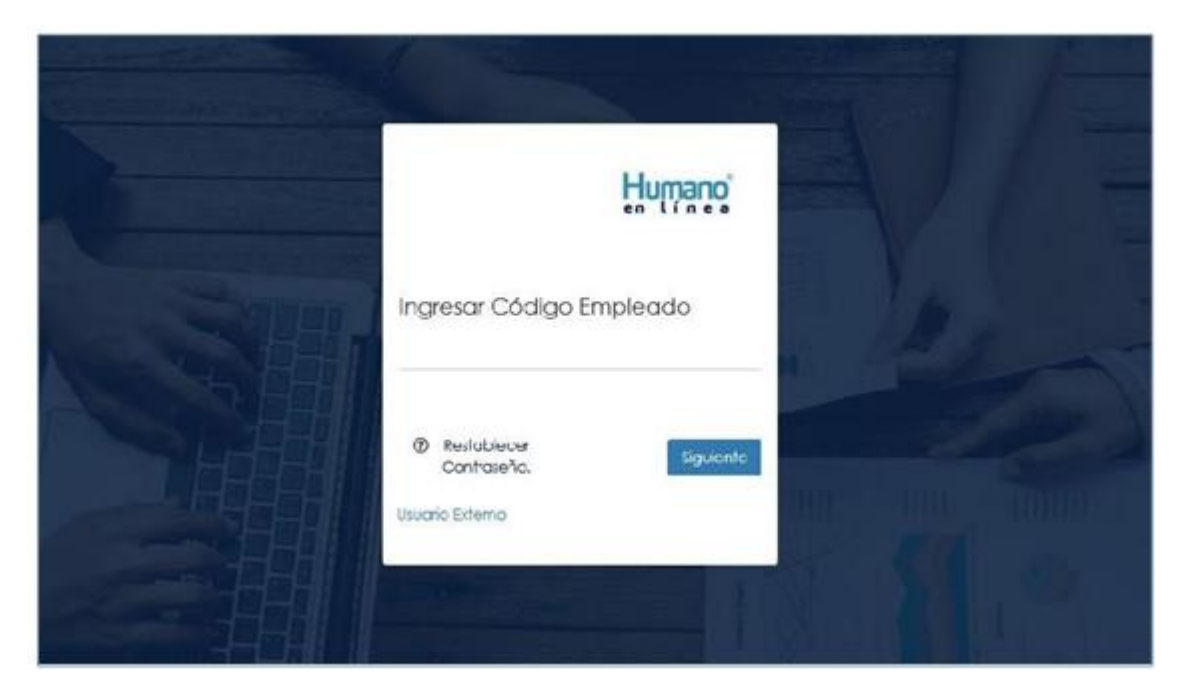

La concertación de evidencias es un proceso entre **Evaluado** y **Evaluador** que se realiza al inicio del proceso de Evaluación, que permitirán demostrar la labor del Docente o Directivo Docente en relación con las competencias, contribuciones, criterios y evidencias definidos para el cargo.

Una vez ingrese al sistema Humano en Línea realice los siguientes pasos para registrar la concertación:

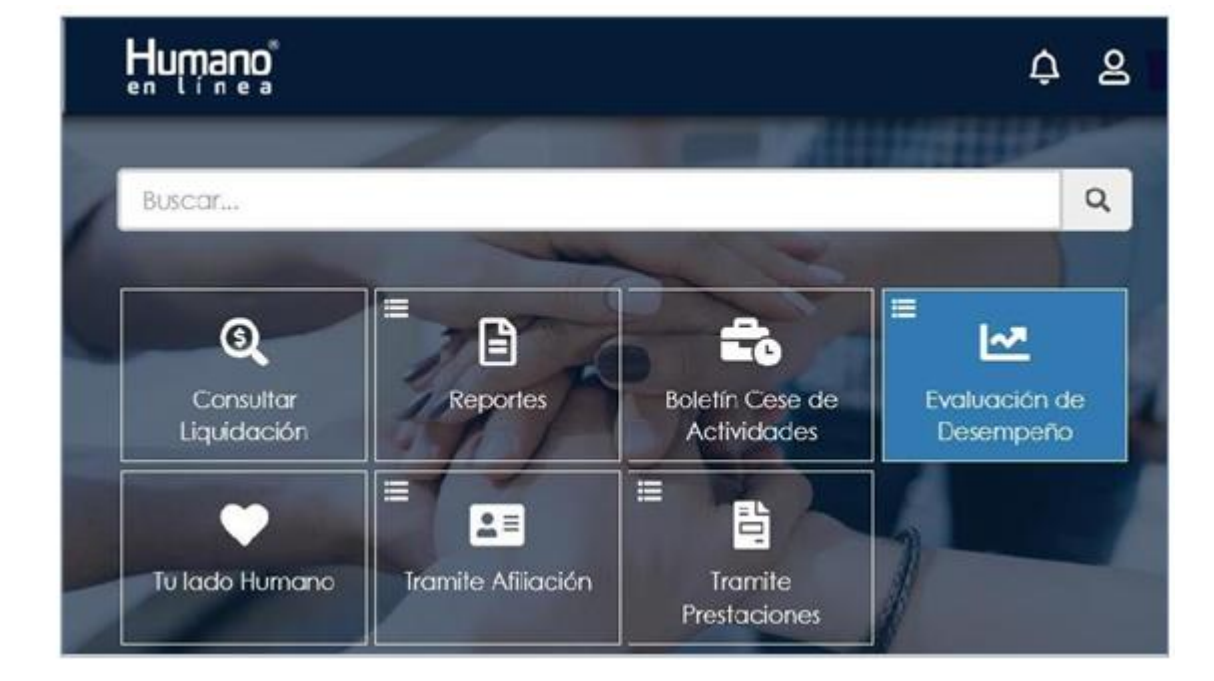

- Da clic en **Evaluación de Desempeño**:

- Se selecciona la opción Evaluación Docentes:

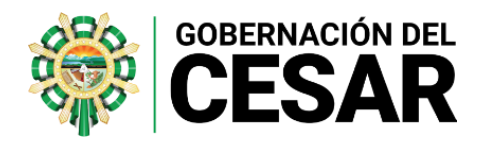

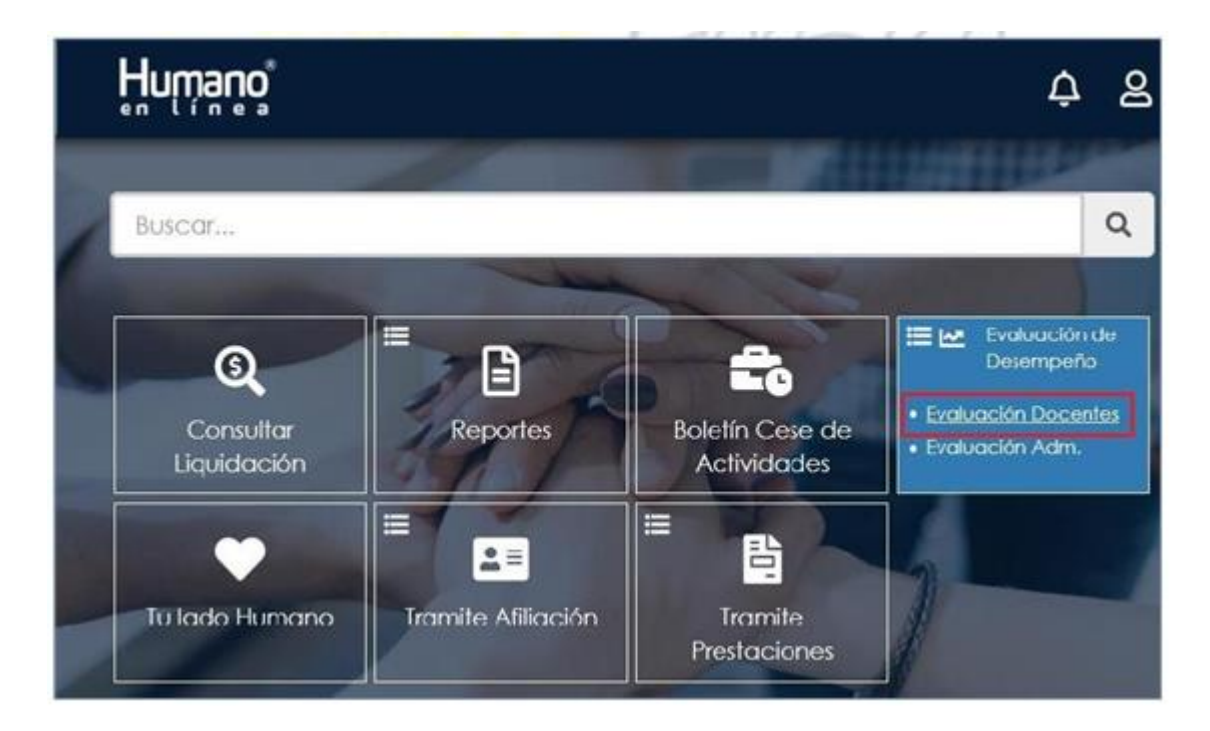

- Una vez seleccionada la opción <u>Evaluación Docentes</u> se visualizará el Formulario:
  "Filtro Evaluación Empleados" que permitirá buscar a los funcionarios a evaluar de la siguiente manera:
  - En el campo **Evaluación** se selecciona la Evaluación a diligenciar.
  - En el campo **Empleado** se digita el número de documento del evaluado.
  - Luego, dar Clic en el botón **Buscar**.

| Hnwaro                                |                       |                          |                                              |                   |            |
|---------------------------------------|-----------------------|--------------------------|----------------------------------------------|-------------------|------------|
| iltro Evaluación Empleados            |                       |                          |                                              |                   |            |
| A partir del 12/06/2020 ini           | cio el primer seguirr | ierto del proceso        | ,                                            |                   |            |
| A partir del 30/10/2020 ini           | clo el segundo segu   | imiento del proc         | 80                                           |                   |            |
| A partir del 27/11/2020 ini           | cio la calficación d  | el proceso               |                                              |                   |            |
| Evaluación                            |                       |                          |                                              |                   |            |
| EVALUACION ANJAL DE DESEN             | (FBNO 2020            |                          |                                              |                   | 1 ~        |
| Evaluadar                             |                       |                          |                                              |                   |            |
| 17708304                              | VA                    | NEGAS PEÑA JOSE AR       | (BEY                                         |                   |            |
| Fecha Inicial                         | Fect                  | a Final                  |                                              | Fechu Clerre      |            |
| 13/01/2020                            | 04/                   | 04/12/2020               |                                              | 12/03/2021        |            |
| Empleado                              | <u></u>               |                          |                                              |                   |            |
| 1364513                               | 2 _ QU                | TIAN ARIZA BENIGNO       |                                              |                   |            |
|                                       |                       | Butca                    | 3                                            |                   |            |
|                                       | Código Empleado       | Nombre                   | Dependencia                                  | Evaluación Origen | % Evaluado |
| Evidencias Evoluar Plan<br>Desarrolla | 1364513               | QUITIAN ARIZA<br>BENIGNO | Sede Principal Luis<br>Eduardo Calvo<br>Cano | s Normal          | 0          |
|                                       |                       |                          |                                              |                   |            |

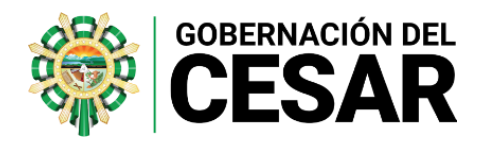

En la parte superior del formulario el **Evaluador** visualizará un panel en color azul donde se visualizarán las **Fechas** de **Concertación**, **Seguimiento** y **Calificación**, que se definieron al inicio de la Evaluación. Esta información se mostrará cuando el Sistema identifique que ha llegado la Fecha de Inicio para realizar la actividad en el Sistema. Al accionar el botón **Buscar**, Visualizará una tabla de resultados en la cual encuentra un enlace denominado **Evidencias** el cual al ser accionado permite ingresar las **Evidencias**.

## • Evidencias:

-Al dar Clic en Evidencias se visualiza el siguiente formulario:

| Humano                             | 1       |
|------------------------------------|---------|
| Filho Evidencias                   | 0       |
| Evaluación                         |         |
| EVALUACION ANUAL DE DEIEMPEÑO 2020 |         |
| Empleado                           |         |
| 1354513 QUITIAN ARIZA BENIGNO      |         |
| Evidencia                          |         |
| Tipo Evidencia                     |         |
| (0001)                             | ×       |
| Buscar                             | + Nuevo |
| Builder                            | + NUBYO |

-Al dar Clic en **<u>Nuevo</u>** permitirá visualizar el formulario de ingreso de la información:

| Hnwauð                             |                       |   |
|------------------------------------|-----------------------|---|
| Evidencia:                         |                       |   |
| Evaluación                         |                       |   |
| EVALUACION ANUAL DE DESEMPEÑO 2020 |                       |   |
| Empleado                           |                       |   |
| 364513                             | GUITIAN ARIZA BENIGNO |   |
| Tipo Evidencia                     |                       |   |
| Documental                         |                       | ~ |
| Evidencia                          |                       |   |
| Descripción                        |                       |   |
|                                    |                       |   |
|                                    |                       |   |
| Fecha Inclusión                    | Continuar Intertando  |   |
|                                    | Aceptar               |   |

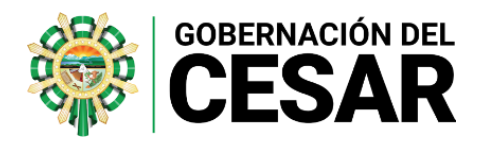

- Se describen los campos del formulario:

| NOMBRE DEL CAMPO     | DESCRIPCIÓN                                                                                                    |
|----------------------|----------------------------------------------------------------------------------------------------|
| EVALUACIÓN           | Nombre de la evaluación que permite diferenciarla de<br>otras creadas, este campo es informativo y no es<br>modificable.                             |
| EMPLEADO             | Número del documento del Empleado a evaluar, campo<br>informativo y no es modificable.                                                               |
| TIPO DE EVIDENCIA    | Permite seleccionar el tipo de evidencia a ingresar<br>(Documental o Testimonial).                                                                   |
| EVIDENCIA            | Nombre de la evidencia a ingresar, <b>Ejemplo:</b> Presentar<br>Informe.                                                                             |
| DESCRIPCIÓN          | En este campo se definen las características específicas de<br>la evidencia a presentar, en el caso que se requiera.                                 |
| FECHA INCLUSIÓN      | Fecha en la cual se está ingresando la evidencia.                                                                                                    |
| CONTINUAR INSERTANDO | <b>Check</b> que al ser marcado permite que el Sistema<br>permanezca en la ventana para continuar ingresando<br>evidencias al Empleado seleccionado. |
| ACEPTAR              | Botón que Permite Guardar la información registrada.                                                                                                 |

- Al dar **clic** en **ACEPTAR** y no marcar el **Check** de Continuar insertando, retornará a la ventana de **Filtro Evidencias**.

#### • Concertación:

Ingresadas las evidencias se realiza el proceso de concertación de las **competencias funcionales** con sus respectivas áreas de gestión y las **competencias comportamentales** con los porcentajes esperados.

Para registrar la concertación deberá ingresar por el botón **Evaluar** como se muestra en la imagen:

| Humano                                           |                  |             |                     |                                              |                   |            |
|--------------------------------------------------|------------------|-------------|---------------------|----------------------------------------------|-------------------|------------|
| illro Evaluación Empleados                       |                  |             |                     |                                              |                   | _          |
| A partir del 12/06/2020 in                       | icio el primer   | seguimien   | to del procesi      | 0                                            |                   |            |
| A partir del 30/10/2020 in                       | icio el seguno   | do seguími  | ento del proc       | eso                                          |                   |            |
| A partir del 27/11/2020 in                       | icio la califica | ación del p | roceso              |                                              |                   |            |
| Evaluación<br>EVA.UACION ANUAL DE DESE           | MPEÑO 2020       |             |                     |                                              |                   | 0          |
| Evaluador                                        |                  |             |                     |                                              |                   |            |
| 17705304                                         |                  | VANEG       | AS PEÑA JOSE A      | RBEY                                         |                   |            |
| Fecha Inicial                                    |                  | Fecha F     | inal                |                                              | Fecha Cierre      |            |
| 13/01/2020                                       |                  | 04/12/2     | 020                 |                                              | 12/03/2021        |            |
| Empleado                                         |                  |             |                     |                                              |                   |            |
| 1364513                                          |                  | QUITIAN     | ARIZA BENIGNO       | )                                            |                   |            |
|                                                  |                  |             | Buscio              | -                                            |                   |            |
|                                                  | Código Em        | pleado      | Nombre              | Dependencia                                  | Evaluación Origen | % Evaluado |
| Evidencias <mark>Evaluar</mark> Picn<br>Decarrol | 1364513<br>o     | QU<br>BEP   | ITIAN ARIZA<br>NGNO | Sede Principal Luis<br>Eduardo Calvo<br>Cano | Normal            | 0          |

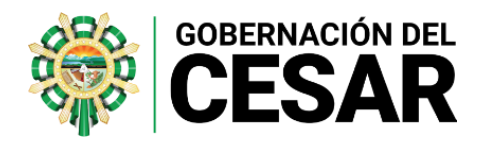

- Al dar clic en **Evaluar** el Sistema mostrará: **"Formulario Evaluación"** el cual muestra diferentes secciones las cuales se describen a continuación:
  - **Datos Evaluación:** Muestra la información básica de la Evaluación, de acuerdo a la planeación realizada por la SED.

| ormulario Evaluación           |             |              |              | G |
|--------------------------------|-------------|--------------|--------------|---|
| Evaluación                     | Data        | s Evaluación |              |   |
| EVAL, ACION ANIAL DE DESEMPE   | NO 2020     |              |              |   |
| Close Evaluación               |             | Tipo Evalued | lón          |   |
| Ducente                        |             | Anual        |              |   |
| Modelo Evaluación              |             |              |              |   |
| Discente de Educionión Securio | siana       |              |              |   |
| Fecha Inicial                  | Focha Final |              | Focha Ciorro |   |
| 13/01/2030                     | 04/12/2020  |              | 12/03/2021   |   |

**Datos empleado:** En esta sección se visualizará la información Básica del Empleado: Cargo, Dependencia, El Movimiento de Evaluación a aplicar y el Historial de Evaluadores, así como el <u>Porcentaje Concertado y el Porcentaje Evaluado.</u>

- **Criterios de evaluación:** En esta sección el Evaluador deberá ingresar las competencias funcionales y comportamentales con los porcentajes esperados, así como las contribuciones y criterios de evaluación.

|           |        | Criterios Evaluación |                                   |
|-----------|--------|----------------------|-----------------------------------|
|           |        |                      | Grupo                             |
| -         |        |                      | Competencias Funcionales Decentes |
| ntaje (兆) | Porcer |                      | lipo                              |
|           | ~ 0    |                      | Geshón Académico                  |
| ije       | Puntaj |                      | Atributo                          |
|           | ~ 0    |                      | Dominio autricular                |
|           |        |                      | Contribuciones Sugericias         |
| ~         |        |                      | (seleccionar)                     |
|           |        |                      | Contribución Individual           |
|           |        |                      | Criterios                         |
|           |        |                      | Observaciones                     |
|           |        |                      |                                   |
|           |        |                      |                                   |

Se describen los campos del formulario:

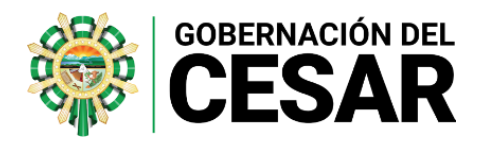

| NOMBRE DEL CAMPO        | DESCRIPCIÓN                                                                                                    |
|-------------------------|----------------------------------------------------------------------------------------------------|
| GRUPO                   | Permite seleccionar el Grupo de competencia a evaluar (Funcionales o Comportamentales)                                                                                                    |
| TIPO                    | Permite seleccionar el tipo de competencia a evaluar<br>según el grupo seleccionado, <b>Ejemplo:</b> al seleccionar<br>funcionales, permitirá visualizar las áreas de Gestión a<br>calificar en este grupo.                                                |
| PORCENTAJE              | En este campo se registra el porcentaje esperado en las<br>áreas de Gestión. Ejemplo: Gestión académica 40%                                                                                                    |
| ATRIBUTO                | Permite seleccionar la competencia a evaluar, la cual está<br>relacionada con el Grupo y Tipo de Competencia.<br>Al realizar la selección en la sección calificación atributo<br>se desplegarán los desempeños asociados a la<br>competencia seleccionada. |
| PUNTAJE                 | Campo para emitir la calificación de la competencia                                                                                                    |
| CONTRIBUCIÓN SUGERIDA   | Campo que permite seleccionar contribuciones<br>individuales, previamente parametrizadas en el Sistema.                                                                                                    |
| CONTRIBUCIÓN INDIVIDUAL | Campo que permite el ingreso de las contribuciones<br>individuales.                                                                                                    |
| CRITERIOS               | Campo que permite el ingreso de los criterios a evaluar<br>según la contribución.                                                                                                    |
| OBSERVACIONES           | Campo que permite relacionar observaciones a la<br>competencia registrada.                                                                                                    |

#### - Para registrar el proceso de Concertación se debe seguir los siguientes pasos:

- 1. Selección el Grupo
- 2. Tipo de competencias
- 3. Una vez seleccionados registre el porcentaje esperado.

| Criterios Evalua                  | aclón          |
|-----------------------------------|----------------|
| Grupo                             |                |
| Competencias Funcionales Docentes | 1 ~            |
| Tipo                              | Porceniaje (%) |
| Gestión Académica                 | 2 - 40 3       |

#### Controles del Sistema:

- El Sistema no permitirá que el campo porcentaje se registre vacío, al momento de guardar se mostrará el siguiente mensaje: El valor porcentaje tipo debe estar entre 1 y 100.
- Cuando el sistema identifique que el porcentaje de las **competencias funcionales** supera el 70% como lo establece la norma, al momento de guardar el registro indicará lo siguiente: Se excede el valor máximo del porcentaje por tipo. **El valor no puede ser mayor a 70.**
- Cuando el sistema identifique que el porcentaje de las **competencias comportamentales** supera el 30% como lo establece la norma, al momento de guardar el registro indicará lo siguiente: Se excede el valor máximo del porcentaje por tipo. **El valor no puede ser mayor a 30.**

#### Aspecto importante:

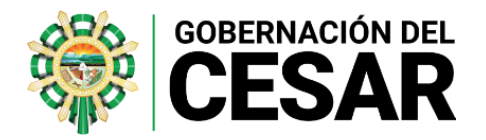

Una vez el Evaluador avanza en el proceso de Concertación el Sistema mostrará el porcentaje en la barra de progreso, con el objetivo de orientar al Evaluador y que culmine al 100% antes de emitir un proceso de calificación.

| 40% l'orcentaje Concertado |  |  |
|----------------------------|--|--|
| 45%                        |  |  |

 Retire las competencias comportamentales que No aplicará en la evaluación del funcionario. Para este proceso una vez selecciona Competencias Comportamentales el Sistema activará un Check, como se observa en la siguiente imagen.

| Criterios Evaluación                   |             |
|----------------------------------------|-------------|
| Grupo                                  |             |
| Competencias Comportamentales Decentes |             |
| Tipo                                   | Porcontajo  |
| Competencias Comportamentales          | ~ (%)       |
|                                        | 0           |
| Atributo                               | Puntaje     |
| Compromiso social e institucional v    | No oplica 0 |
| Criterios                              |             |
|                                        |             |
| Observaciones                          |             |
|                                        |             |

El Check: "**No aplica**" permitirá quitar las competencias comportamentales que no serán objeto de evaluación, recuerde que la **Guía 31** establece que deben ser **Tres (3)**.

#### Controles del Sistema:

- Cuando en el proceso de concertación se establezca un número mayor a 4 competencias, al momento de calificar el Sistema mostrará el siguiente mensaje:
  "No es posible calificar esta competencia. Ya llegó al límite de competencias comportamentales (3)".
- Ingrese las competencias, contribuciones individuales, criterios que soportan el cumplimiento del desempeño por competencia:

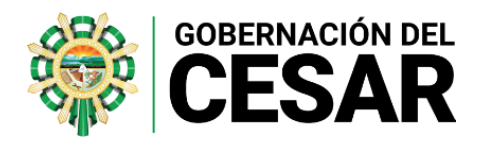

| 🗸 🗸            |
|----------------|
| Porcontajo (%) |
|                |
| Puntaje        |
| ✓ < 0          |
|                |
|                |
|                |
|                |
|                |
| ✓              |
|                |
|                |
|                |

- **Conductas asociadas:** en esta sección del formulario se visualizarán las conductas que se encuentran asociadas a las competencias y al cargo, es con el objetivo de orientar al **Evaluador** en el proceso de la concertación de contribuciones y en la emisión de la calificación.

|                                                             | Conductas Asociadas                                                                       |
|-------------------------------------------------------------|-------------------------------------------------------------------------------------------|
|                                                             | Conducta                                                                                  |
| Demoestra conocimientos actua                               | ilizados y domínio de su disciplína y de las yreas a cargo.                               |
| Aplica conocimientos, m <sub>é</sub> todos                  | y herramientas propios de su disciplino en los procesos academicos que dirige.            |
| Conoce e implementa los estyro<br>greas y grados asignados. | tares logicos de competencia, los lineamientos y las orientaciones auritaulares, para las |
| Conoce el curraculo y eslobiece                             | econexiones que articular su grec y grado con otras greas y grados.                       |
| l'ropone y sustento ante el comit                           | te acodemico actualizaciones para su plan de estudios y el curreculo.                     |

# Registrada la información el Sistema mostrará el mensaje Datos Guardados en la parte inferior del formulario.

| commodulories sugeridu                                                                                                    | 5                                                                                                    |
|----------------------------------------------------------------------------------------------------|----------------------------------------------------------------------------------------------------|
| (seleccionar)                                                                                                    |                                                                                                    |
| Contribución Individual                                                                                                    |                                                                                                    |
| Revisión y Actualización del                                                                                                    | Plan de Estudios                                                                                                    |
| Criterios                                                                                                    |                                                                                                    |
| Revisión y Actualización del                                                                                                    | Plan de Estudios                                                                                                    |
| Officer                                                                                                    |                                                                                                    |
| Observaciones                                                                                                    |                                                                                                    |
| Uoservaciones                                                                                                    |                                                                                                    |
| Ubservaciones                                                                                                    | Conductas Asociadas                                                                                                    |
| Observaciones                                                                                                    | Conductas Asociadas<br>Conducta                                                                                                    |
| Demuestra conocimient                                                                                                    | Conductas Asociadas<br>Conducta<br>los actualizados y dominio de su discíplina y de las greas a cargo.                                                                                                    |
| Demuestra conocimient<br>Aplica conocimientos, n                                                                                | Conductas Asociadas<br>Conducta<br>los actualizados y dominio de su disciplina y de las greas a cargo.<br>ngtodos y herramientas propios de su disciplina en los procesos acadgmicos que dirige.                                                                                                    |
| Demuestra conocimient<br>Aplica conocimientos, n<br>Conoce e implementa I<br>greas y grados asignado                            | Conductas Asociadas<br>Conducta<br>los actualizados y dominio de su disciplina y de las greas a cargo.<br>ngtodos y herramientas propios de su disciplina en los procesos acadgmicos que dirige.<br>as estgndares basicos de competencia, los lineamientos y las orientaciones curriculares, para las<br>os.                                                                                |
| Demuestra conocimient<br>Aplica conocimientos, n<br>Conoce e implemento I<br>greas y grados asignado<br>Conoce el currgculo y e | Conductas Asociadas<br>Conducta<br>Ios actualizados y dominio de su disciplina y de las greas a cargo.<br>ngtodos y herramientas propios de su disciplina en los procesos acadgmicos que dirige.<br>os estgndares bgsicos de competencia, los lineamientos y las orientaciones curticulares, para las<br>os,<br>stablece conexiones que artículan su grea y grado con otras greas y grados. |

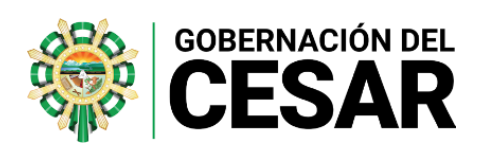

|                                        | Evidencias                                    |                          |
|----------------------------------------|-----------------------------------------------|--------------------------|
| Evidencias                             |                                               |                          |
| Plan de ÁREA, AULA (Evaluadones acadér | nicas, instrumentos utilizados, planes de rec | Cupero C                 |
| Evidencia                              |                                               | Tipo                     |
| 1                                      |                                               |                          |
|                                        |                                               |                          |
|                                        | Calificación Atributo                         |                          |
| Promedio                               | Ponderación (%)                               | Calificación Funcionales |
| 0                                      | 0                                             | 0                        |
| Calificación Comportamentales          | Calificación Final                            | Valoración               |
| 0                                      | 0                                             | No satisfactorio         |
|                                        | Guardan                                       |                          |
|                                        |                                               |                          |
|                                        |                                               | Nuevo Seguimient         |
| Fecha Tipo                             |                                               | Observaciones            |
| 1                                      |                                               |                          |

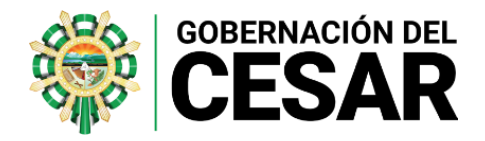

## 2. FASE DE SEGUIMIENTO

El proceso de evaluación contempla los seguimientos que realiza el Evaluador a los Evaluados, para realizar este proceso se debe ingresar por la opción **Evaluar** del filtro empleado como se muestra en la siguiente imagen:

| A partir del 30/10/2020 ini                                   | cio el segundo seg  | juimiento del proc       | eso                                  |                   |           |
|---------------------------------------------------------------|---------------------|--------------------------|--------------------------------------|-------------------|-----------|
| A partir del 27/11/2020 ini                                   | cio la calificación | del proceso              |                                      |                   |           |
| Evaluación                                                    |                     |                          |                                      |                   |           |
| EVALUACION ANUAL DE DESEM                                     | APEÑO 2020          |                          |                                      |                   | ~         |
| Evaluador                                                     |                     |                          |                                      |                   |           |
| 17708304                                                      | v                   | ANEGAS PEÑA JOSE AJ      | RBEY                                 |                   |           |
| Fecha Inicial                                                 | Fecha Final         |                          |                                      | Fecha Clerre      |           |
| 13/01/2020                                                    | 0                   | 04/12/2020               |                                      | 12/03/2021        |           |
| Empleado                                                      |                     |                          |                                      |                   |           |
| 1364513                                                       |                     | UITIAN ARIZA BENIGNO     | >                                    |                   |           |
|                                                               | Código Emplead      | Butco<br>o Nombre        | Dependencia                          | Evaluación Origen | % Evaluad |
| videncia <mark>:</mark> Evaluar <sup>p</sup> lan<br>Desarrolk | 1364513             | QUITIAN ARIZA<br>BENIGNO | Sede Principal Luis<br>Eduardo Calvo | Normal            | 0         |

- El sistema mostrará en la parte inferior del formulario el botón par ingresar los seguimientos: **Nuevo Seguimiento**.

|   |       |      |               | Nuevo Seguimiento |
|---|-------|------|---------------|-------------------|
|   | Fecha | Тіро | Observaciones |                   |
| 1 |       |      |               |                   |
|   |       |      | Elevine 41    |                   |

- Se desplegará el siguiente cuadro para diligenciar las observaciones a partir del seguimiento realizado:

| Evaluación                |                       |  |
|---------------------------|-----------------------|--|
| EVALUACION ANUAL DE CESEM | PEÑO 2929             |  |
| CodEmpleado               | Empleado              |  |
| 1364513                   | QUITIAN ARIZA BENIGNO |  |
| lecha 🛛                   | Tipo                  |  |
|                           |                       |  |

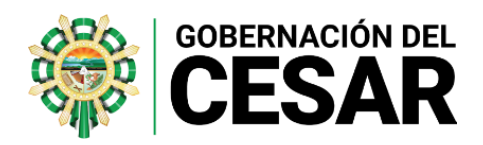

## - Se diligencian los campos del formulario:

| NOMBRE DEL CAMPO | DESCRIPCIÓN                                                                                   |
|------------------|-----------------------------------------------------------------------------------------------|
| EVALUACIÓN       | Nombre de la evaluación, este campo es informativo y no<br>es modificable.                    |
| CODEMPLEADO      | Documento de identificación del funcionario.                                                  |
| EMPLEADO         | Nombre del empleado.                                                                          |
| FECHA            | Fecha en la que se realiza el seguimiento.                                                    |
| TIPO             | Campo que permite seleccionar el tipo de seguimiento.                                         |
| OBSERVACIONES    | Campo de texto que permite registra el resultado del<br>seguimiento (Máximo 1000 caracteres). |
| BOTÓN GUARDAR    | Permite almacenar la información registrada en el Sistema.                                    |

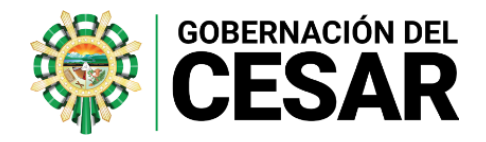

# 3. FASE DE CALIFICACIÓN

El proceso consiste en emitir la calificación a cada una de las competencias y registrar las evidencias, para este proceso el formulario cuenta con las secciones que se describen a continuación, se aclara que para este proceso se debe ingresar por el botón Evaluar:

| A partir del 12/06/2020 inicio el primer                  | seguimiento del proceso   |                                              |                           |            |  |
|-----------------------------------------------------------|---------------------------|----------------------------------------------|---------------------------|------------|--|
| A partir del 30/10/2020 inicio el segun                   | do sequimiento del proces | 10                                           |                           |            |  |
| A partir del 27/11/2020 inicio la calific                 | ación del proceso         | -                                            |                           |            |  |
| Evaluación                                                |                           |                                              |                           |            |  |
| EVALUACION ANUAL DE DESEMPEÑO 2020                        |                           |                                              |                           | ~          |  |
| Evaluador                                                 |                           |                                              |                           |            |  |
| 17708304                                                  | VANEGAS PEÑA JOSE ARB     | EY                                           |                           |            |  |
| Fecha Inicial                                             | Fecha Final               | Fed                                          | :ha Cierre                |            |  |
| 13/01/2020                                                | 04/12/2020                |                                              | 020 04/12/2020 12/03/2021 |            |  |
| Empleado                                                  |                           |                                              |                           |            |  |
| 1364513                                                   | QUITIAN ARIZA BENIGNO     |                                              |                           |            |  |
|                                                           | Buscar                    | l                                            |                           |            |  |
| Código Em                                                 | pleado Nombre             | Dependencia                                  | Evaluación Origen         | % Evaluada |  |
| Evidencia: Evaluar <sup>P</sup> lan 1364513<br>Desarrollo | QUITIAN ARIZA<br>BENIGNO  | Sede Principal Luis<br>Eduardo Calvo<br>Cano | Normal                    | 0          |  |

Para realizar el proceso de calificación se deben seguir los siguientes pasos:

1. <u>Seleccione el Grupo, Tipo de Competencias y Competencia a Calificar.</u>

| Criterios Evaluaci                            | ión            |
|-----------------------------------------------|----------------|
| Grupo                                         |                |
| Competencias Funcionales Docentes             | ✓              |
| Tipo                                          | Porcentaje (%) |
| Gestión Académica                             | ✓ ✓ 40         |
| Atributo                                      | Puntaje        |
| Dominio curricular                            | 100            |
| Contribuciones Sugeridas                      |                |
| (seleccionar)                                 |                |
| Contribución Individual                       |                |
| Revisión y Actualización del Plan de Estudios | ✓              |
| Criterios                                     |                |
| Revisión y Actualización del Plan de Estudios |                |
| Observaciones                                 |                |
|                                               |                |

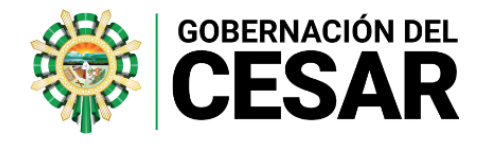

2. Registre la evidencia en la sección correspondiente, recuerde que solo visualizará las ingresadas en el formulario de evidencias.

|                                                                                                    | Evidencias                       |           |
|----------------------------------------------------------------------------------------------------|----------------------------------|-----------|
| Evidencias                                                                                             |                                  |           |
| Plan de ÁREA, AULA (Evaluaciones académicas, instrumentos uti                                          | lizados, planes de recuperac 🗸 🗸 | Agregar 🗸 |
| Evidencia                                                                                              | Tipo                             |           |
| Plan de ÁREA, AULA (Evaluaciones académicas, Docu<br>instrumentos utilizados, planes de recuperación.) | mental                           | X         |
| 1                                                                                                    |                                  |           |

Una vez la competencia es calificada se debe realizar el proceso de guardado, si la información es correcta en la parte inferior del formulario el Sistema mostrará el mensaje: **"Datos Guardados".** 

Recuerde que: Cuando una competencia se califique con valor cero (0) el Sistema no mostrará avance en el Porcentaje Evaluado, debe estar calificada entre 1 y 100

Nota: Este proceso se debe realizar con cada una de las competencias funcionales y comportamentales, una vez el Evaluador avanza en el proceso de calificación el Sistema mostrará el porcentaje en la barra de progreso: "Porcentaje Evaluado", con el objetivo de orientar al Evaluador para que termine el proceso al 100%.

| 75 Porcentaie Evaluado   |  |  |
|--------------------------|--|--|
| 7701 01001110/0 LY010000 |  |  |
|                          |  |  |
|                          |  |  |

Recuerde que cuenta con una sección de **competencias pendientes a evaluar** que le permitirá identificar cuales no se han calificado

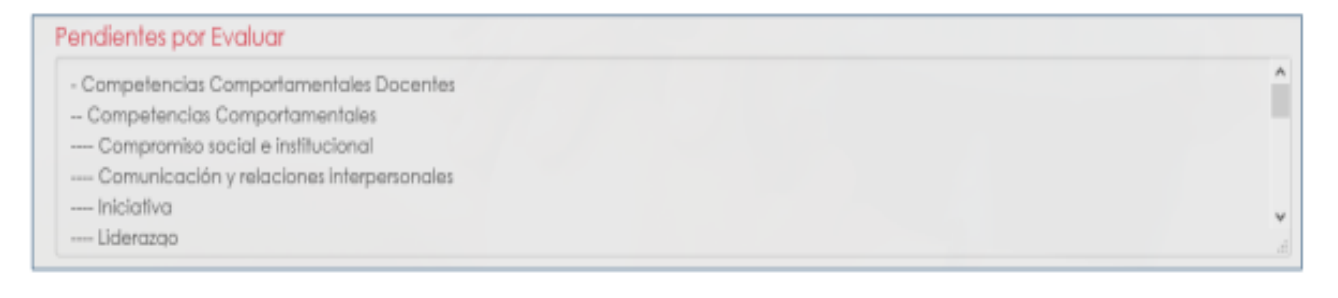

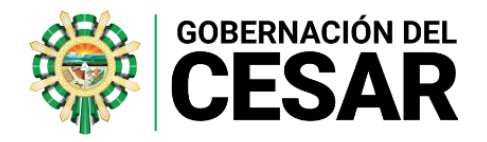

#### GENERACIÓN PROTOCOLOS DE EVALUACIÓN

Para generar el **Protocolo** ingrese a Humano en Línea, seleccione la opción **Reportes: Evaluación Docentes y Directivos Docente Protocolo III Evaluador** 

| Reportes                                                                                                | _                                                                                                    |                                                                |                        |                                    |       |                      |  |
|----------------------------------------------------------------------------------------------------|----------------------------------------------------------------------------------------------------|----------------------------------------------------------------|------------------------|------------------------------------|-------|----------------------|--|
| Certificacio<br>PasesiOn Ac<br>Certificado<br>Protocolos E<br>Evaluación<br>Evaluación<br>Revisión Hist | n Laboral<br>Ito<br>de historia laboral FPM<br>valuación De Desempe<br>Docentes y Directiva Doc<br>Docentes en Periodo de<br>orio laboral | 220 Administrativo<br>ente Protocolo III E<br>Prueba Protocolo | i EL<br>Valuador<br>II |                                    |       |                      |  |
|                                                                                                    |                                                                                                    |                                                                |                        |                                    |       | v                    |  |
| Evaluacion                                                                                              | 769                                                                                                    |                                                                |                        | EVALUACION ANUAL DE DESEMPEÑO 2020 |       |                      |  |
| Empleado                                                                                                | 1364513                                                                                                    | 100                                                            |                        | QUITIAN ARIZA BENIGNO              |       |                      |  |
| Actualizar                                                                                              |                                                                                                    |                                                                | PDF                    | Aceptar                            |       |                      |  |
| CodPetic                                                                                                | CodPeticion FechaHora                                                                                                    |                                                                | Peticion               |                                    | Estad | Estado DetalleEstado |  |
| Ver 10003142                                                                                            | 2 14/12/2020 Eval<br>Eval                                                                                                    | uación Docent<br>uador(769,1364                                | e y Directi<br>513.1.) | ivo Docente Protocolo III          | Т     | Terminado            |  |

- El reporte estará disponible para el Evaluador y el Evaluado en Humano en Línea.
- El reporte se generará cuando la calificación esté cargada al 100%

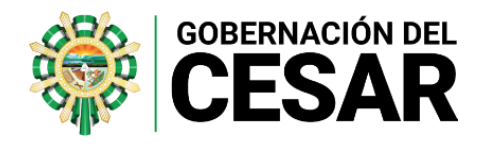

#### 4. PLAN DE DESARROLLO

Una vez culminado el proceso de calificación, el Evaluador deberá registrar el Plan de Desarrollo cuando la calificación de las competencias sea inferior a 60.

En el filtro empleado, al dar **Clic** en el botón **Buscar**, Visualizará una tabla de resultados en la cual encuentra un Link denominado **Plan Desarrollo** el cual al ser accionado permitirá ingresar la información

| A partir del 12/06/2020         | ) inicio el primer   | seguimiento del proces   | 0                                    |                   |          |  |  |
|---------------------------------|----------------------|--------------------------|--------------------------------------|-------------------|----------|--|--|
| A partir del 30/10/2020         | ) inicio el seguno   | do seguimiento del proc  | eso                                  |                   |          |  |  |
| A partir del 27/11/2020         | ) inicio la califica | ación del proceso        |                                      |                   |          |  |  |
| Evaluación                      |                      |                          |                                      |                   |          |  |  |
| EVALUACION ANUAL DE DE          | ESEMPEÑO 2020        |                          |                                      |                   | ~        |  |  |
| Evaluador                       |                      |                          |                                      |                   |          |  |  |
| 17708304                        |                      | VANEGAS PEÑA JOSE ARBEY  |                                      |                   |          |  |  |
| Fecha Inicial                   |                      | Fecha Final              |                                      | Fecha Cierre      |          |  |  |
| 13/01/2020                      |                      | 04/12/2020               |                                      | 12/03/2021        |          |  |  |
| Empleado                        |                      |                          |                                      |                   |          |  |  |
| 1364513                         |                      | QUMAN ARIZA BENIGNO      | 5                                    |                   |          |  |  |
|                                 | Código Em            | Busco<br>pleado Nombre   | Dependencia                          | Evaluación Origen | % Evalua |  |  |
| Videncias Evaluar Plan<br>Desar | 1364513<br>rollo     | QUITIAN ARIZA<br>BENIGNO | Sede Principal Luis<br>Eduardo Calvo | Normal            | 100      |  |  |

Al dar Clic en el Link de Plan Desarrollo, el Sistema permitirá ingresar la información.

| Evaluación                         |                       |   |                   |   |         |   |
|------------------------------------|-----------------------|---|-------------------|---|---------|---|
| EVALUACION ANUAL DE DESEMPEÑO 2020 |                       |   |                   |   |         |   |
| CodEmpleado                        | leado Empleado        |   |                   |   |         |   |
| 1364513                            | QUITIAN ARIZA BENIGNO |   |                   |   |         |   |
| Grupo                              |                       |   | Tipo              |   |         |   |
| Competencias Funcionales Docentes  |                       | ~ | Gestión Académica |   |         | ~ |
| Competencias Objeto Mejoramiento   |                       |   |                   |   | Puntaje |   |
| Dominio curricular                 |                       |   |                   | ~ | 59      |   |
| Fecha Elaboración Plan             |                       |   |                   |   |         |   |
|                                    |                       |   |                   |   |         |   |
| Acciones Mejoramiento              |                       |   |                   |   |         |   |

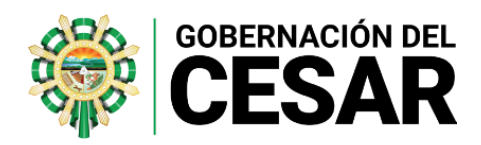

Se describen los campos del formulario:

| NOMBRE DEL CAMPO                 | DESCRIPCIÓN                                                                                                    |
|----------------------------------|----------------------------------------------------------------------------------------------------|
| EVALUACIÓN                       | Nombre de la Evaluación.                                                                                                    |
| CODEMPLEADO                      | Documento de identificación del funcionario.                                                                                   |
| EMPLEADO                         | Nombre del empleado.                                                                                                    |
| GRUPO                            | Corresponde al Grupo de Competencias a evaluar que corresponden a Funcionales y comportamentales.                              |
| TIPO                             | El tipo define las áreas de gestión que corresponden a las<br>competencias funcionales y las competencias<br>comportamentales. |
| COMPETENCIAS OBJETO DE<br>MEJORA | Campo que permite seleccionar las competencias que se calificaron con un puntaje <b>menor a 60</b> .                           |
| PUNTAJE                          | Campo que muestra la calificación de la competencia.                                                                           |
| FECHA ELABORACIÓN DEL<br>PLAN    | Fecha en la que se desarrollará el plan.                                                                                       |
| ACCIONES DE<br>MEJORAMIENTO      | Campo que permite describir la acción de mejoramiento.                                                                         |
| GUARDAR                          | Botón que permite almacenar la información.                                                                                    |